## 전년도 부산항이용실적증명서 발급

1. 한국무역통계 정보포털(TRASS) 접속, 수출입 실적 증명서 선택

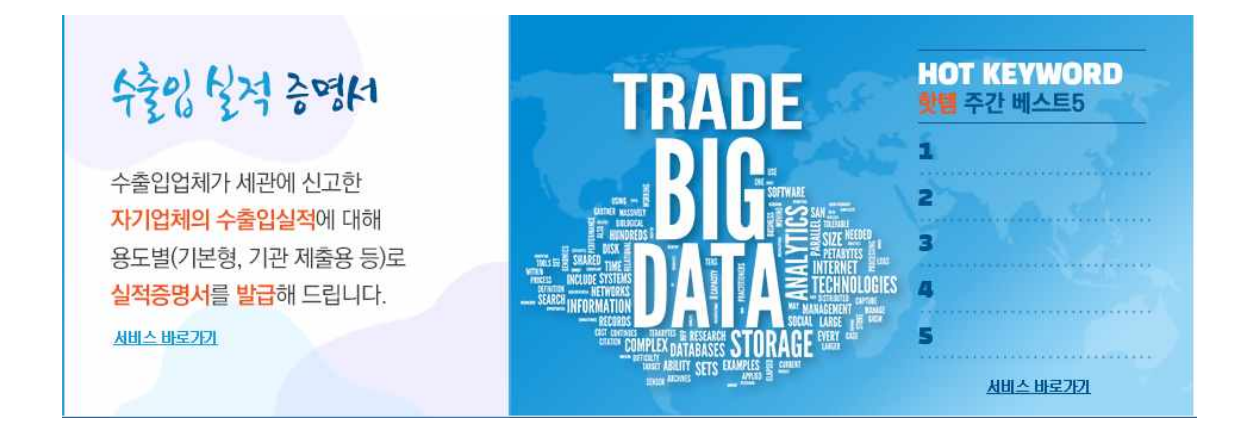

로그인 후 기타 부분 수출입 선택형
<u>\*연월(2022년 이후), 공항항구 부분 부산항 체크</u>)

| 기본형 증명서 🚦  |    | 기관제출용 증명서 🚦               |     | 선택형 및 기타 증명서 🚦 |    |
|------------|----|---------------------------|-----|----------------|----|
| 기본형 증명서    | 신청 | 중소벤처기업부                   | 신청  | 수출입 (선택형)      | 신청 |
| 19199      |    | 한국환경공단                    | 신청  | 무실적            | 신청 |
|            |    | 세관전용(신용담보업체 지정신청)         | 신청  | 목록/간이 수출       | 산청 |
| W reserved |    | 한국철강협회                    | 신정  | 면세점용           | 신청 |
|            |    | 인천공항공사(물류창고 우대화물 실적)      | 신청  | 신고번호별 상세       | 신청 |
|            |    |                           |     | 국제운송용역 이행실적    | 신청 |
|            |    | 23부 대해대<br>환경부 자원순환제도 안[] | H 👗 | 보세구역 반출입 실적    | 신청 |
|            |    |                           |     | 적하목록 실적        | 산청 |
|            |    |                           |     | 통관대행실적         | 산정 |

3. 무역통계교부 및 제출

\*전년도 수출실적이 50만불 이상 기업은 수수료 발생(약3,000원)